## **Entering MHSA Service**

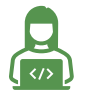

This task is completed by *service providers* in ONE.

Enter at the time of housing program enrollment, within three business days of move-in.

Enter an MHSA service to ensure that eligible clients who are served via MHSA are included in required reporting. This service entry applies to the following programs that serve both MHSA and non-MHSA eligible clients. The service only needs to be entered for the MHSA-eligible clients in these programs:

| Agency                                            | Program                  |  |  |
|---------------------------------------------------|--------------------------|--|--|
| Department of Hemolossness and Supportive Housing | Star Hotel - GF          |  |  |
| Department of nomelessness and supportive nousing | Pacific Bay Inn - GF     |  |  |
|                                                   | Cambridge - HUD PBV      |  |  |
|                                                   | Hamlin Hotel - HUD PBV   |  |  |
| HomeRise                                          | Iroquois Hotel - HUD PBV |  |  |
|                                                   | San Cristina - HUD PBV   |  |  |
|                                                   | Senator Hotel - HUD PBV  |  |  |
| Larkin Street Youth Services                      | Routz - TH               |  |  |
| Swords to Plowshares                              | Veterans Commons - CoC   |  |  |
|                                                   | Camelot Hotel - GF       |  |  |
|                                                   | Empress - CoC            |  |  |
| UCSF Citywide                                     | Empress - GF             |  |  |
|                                                   | Le Nain Hotel - GF       |  |  |
|                                                   | Windsor Hotel - GF       |  |  |

1. Start by ensuring that you are working within the correct agency in ONE. You can change agencies through the dropdown list under your name in the top right corner of the screen.

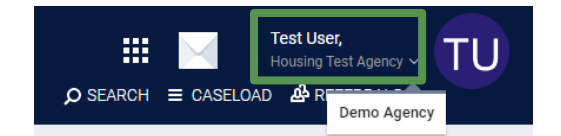

2. From the client's profile, click **Programs** tab, then select the program enrollment:

| PROFILE | HISTORY                                      | SERVICES                                      | PROGRAMS                                 | ASSESSMENTS                         | NOTES | FILES | CONTACT | LOCATION | REFERRALS |          |      |          |
|---------|----------------------------------------------|-----------------------------------------------|------------------------------------------|-------------------------------------|-------|-------|---------|----------|-----------|----------|------|----------|
| PROGRAM | I HISTORY                                    |                                               |                                          |                                     |       |       |         |          |           |          |      |          |
|         | Drogram Nam                                  |                                               |                                          |                                     |       |       |         |          |           | Start Da | to   | End Date |
|         | Empress - G<br>PH - Housing<br>[TRAINING] De | e<br>F<br>with Services (n<br>epartment of Ho | o disability require<br>melessness and s | ed for entry)<br>Supportive Housing |       |       |         |          |           | 11/23/   | 2022 | Active   |

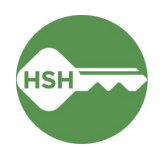

3. From the enrollment screen, click the **Provide Services** tab, then select **MHSA**.

| Enrollment History Provide Ser | vices Assessments | Notes Files | Units/Beds | Forms | × Exit             |
|--------------------------------|-------------------|-------------|------------|-------|--------------------|
| Services                       |                   |             |            |       |                    |
| Eviction Activity              |                   |             |            |       | Other $\checkmark$ |
| MHSA                           |                   |             |            |       | Other 🗸            |

4. Change the **Event Date** to match the **Program Start Date** and then click **Submit**.

| Enrollment   | History    | Provide Services | Assessments | Notes | Files | Units/Beds | Forms |    | × Exit  | Program      | n Start Date:       | 11/01/2024  |
|--------------|------------|------------------|-------------|-------|-------|------------|-------|----|---------|--------------|---------------------|-------------|
|              |            |                  |             |       |       |            |       |    |         | Assigne      | ed Staff:           | Lehua Asher |
| Services     |            |                  |             |       |       |            |       |    |         | Head of      | Household:          | Belles E    |
|              |            |                  |             |       |       |            |       |    |         | Program      | Group Members (+)   |             |
| Eviction Act | ivity      |                  |             |       |       |            |       |    | Other 🗸 |              |                     |             |
| MHSA         |            |                  |             |       |       |            |       |    | Other 🗸 | No active n  | nembers             |             |
|              |            |                  |             |       |       |            |       |    |         | Status A     | ssessments $\oplus$ |             |
| MHS          | A Client   |                  |             |       |       |            |       |    | ~       | No Statuse   | s                   |             |
|              | Event Date | : 03/26/202      | 5           |       |       |            |       |    |         | Assessment o | lue every year      |             |
|              | Service No | ote :            |             |       |       |            |       |    |         | Nonicator.   |                     |             |
|              | В          | I 1= :=          |             |       |       |            |       |    |         |              |                     |             |
|              |            |                  |             |       |       |            |       |    |         |              |                     |             |
|              |            |                  |             |       |       |            |       |    |         |              |                     |             |
|              |            |                  |             |       |       |            |       |    |         |              |                     |             |
|              |            |                  |             |       |       |            |       | su | вміт    |              |                     |             |

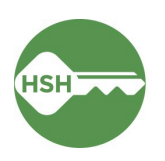

## MHSA Reporting

Review the MHSA Client List monthly or more often to ensure that the information in ONE is accurate.

## **MHSA Client List**

1. Under the waffle tool, select **Reports**.

|                            | Lehua Asher,<br>TRAIN - Abode Services ~ |
|----------------------------|------------------------------------------|
|                            | EARCH                                    |
| E 💾 🝙                      | ches:                                    |
| REPORTS CALENDAR INVENTORY |                                          |

2. Select the Data Analysis tab.

| REPORT LIBRARY  | EXPLORE    | DATA ANALYSIS                         |                |
|-----------------|------------|---------------------------------------|----------------|
|                 |            | · · · · · · · · · · · · · · · · · · · |                |
| DATA ANALYSIS   |            |                                       |                |
|                 |            |                                       |                |
| Built In Report | s          |                                       | 0 report(s) 🗸  |
| San Francisco   | ONE Syster | n Reports                             | 88 report(s) 🥆 |

- 3. Select **San Francisco ONE System Reports** to expand the menu and navigate to **MHSA Reports**.
- 4. Click Run to the right of the MHSA Client List

| REPORT LIBRARY EXPLORE DATA ANALYSIS                                                       |                                                                                          |
|--------------------------------------------------------------------------------------------|------------------------------------------------------------------------------------------|
|                                                                                            |                                                                                          |
| MHSA Client List                                                                           |                                                                                          |
| Reporting Period Filter Program Name Project Exit Date<br>is any time is any value is null |                                                                                          |
|                                                                                            | MHSA Clients MHSA clients active at anytime during the reporting period will appear here |

To view all clients currently active in your program, set the filters as follows:

- Reporting Period Filter: is any time
- Program Name: select program or programs
- Project Exit Date: is null

## General Tips for Data Analysis Reports

- Click [c] to run the report after you have applied any filters.
- If you update the data, click the three dots on the top right-hand corner of the report screen and click "Clear cache and refresh" to update the report.

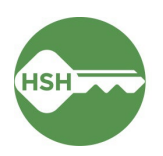